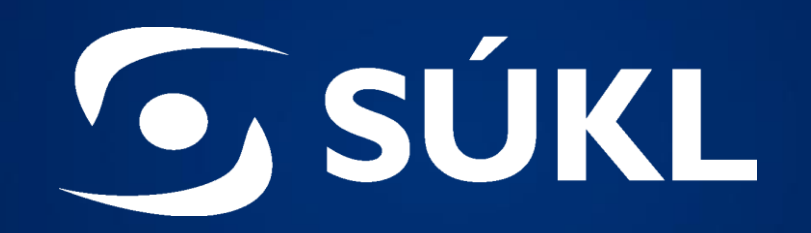

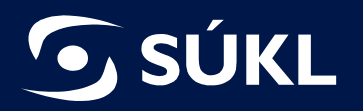

Ing. Iva Jelínková Ing. Magdaléna Šebestová

SÚKL

© 2022 STÁTNÍ ÚSTAV PRO KONTROLU LÉČIV

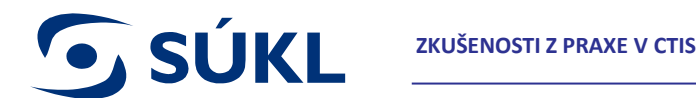

S Nejprve vyplnit MSC → tento krok generuje sekce žádosti pro Part II

- Editace sekce nutné "zamknout" Zámečky vpravo (pomůcka: uzamknu sekci pro sebe, nikdo jiný se do ní ve stejný okamžik nedostane, až práci dokončím, sekci odemknu/zpřístupním ostatním uživatelům)
- Otevření zámečku má v případě přípravy žádosti i funkci "SAVE" Nezvykat si na to v případě odpovědi na RFI, kdy jsou zámečky vlevo a je třeba tlačítko SAVE používat
- Sele označená "\*" jsou povinná

Sokud je žádost ve stádiu DRAFT, nelze ji dohledat přes filtrování na úvodní straně v CTIS, je nutné vyhledat přes EU CT number

## Označení překlopené studie Transition Trial

| Create new trial              | ×                           |
|-------------------------------|-----------------------------|
| Full title (English)*         |                             |
|                               |                             |
| Search organisation           | 6                           |
| Name     starts with          | City starts with  Country   |
|                               | All                         |
|                               | + New organisation          |
| ID Name Address City postCode | country phone email actions |
|                               |                             |
| Transition Trial              | Cancel Create               |

Create new trial – zaškrtnout políčko Transition Trial
 Zpětně už označit nelze

## Upřesnění Transition Trial, EUDRA CT / VHP

| Initial Application details                         | £                   |
|-----------------------------------------------------|---------------------|
| Cover letter                                        | >                   |
| Transition Trial                                    |                     |
| ✓ Transition Trial EUDRA CT number * 2020-005448-48 | + Add EudraCT Trial |
| VHP number                                          |                     |
| Comments:                                           |                     |
|                                                     |                     |

<u>Zahájení KH</u>: V sekci Part I / Trial Details / Trial identifiers / Estimated recruitment start date in EEA – nelze zadávat zpětně pro Transition Trial  $\rightarrow$  datum podání žádosti do CTIS

## Verze dokumentů For publication / Not for publication

| Form details                                                                                                    |              |
|----------------------------------------------------------------------------------------------------|--------------|
| Initial Application details                                                                                                    | <b>a</b>     |
| Cover letter                                                                                                    | *            |
| Cover letter *<br>B1_Cover letter_redacted  Provember 2<br>English · Cover letter (for publication) · System version 1.00<br>· Version 1 · 04/11/2022 | Add document |
| B1_Cover letter ▲ ✓ ■ m<br>English · Cover letter (not for publication) · System version 1.00<br>· Version 1 · 04/11/2022                             |              |

→ Public portál nahrazuje databázi KH dostupnou na webu SUKL: <u>https://euclinicaltrials.eu/search-for-clinical-trials</u>

## Vkládání souboru

**SÚKL** 

velikost max 10 MB

→ rozdělit na části

Investigator brochure for the medicinal product  $\sim$ Investigator brochure \*: Add document E1\_Investigator brochure\_redacted\_ProductX\_1-3 🛓 Θ English · Investigator Brochure (for publication) · System version 1.00 · Version 1 · 04/11/2022 L E1\_Investigator brochure\_ProductX\_1-3 🛓 .... **P** English · Investigator Brochure (not for publication) · System version 1.00 · Version 1 · 04/11/2022 J E1\_Investigator brochure\_redacted\_ProductX\_2-3 🛓 🧳 0 English · Investigator Brochure (for publication) · System version 1.00 · Version 1 · 04/11/2022 E1\_Investigator brochure\_ProductX\_2-3 🛓 J m 1 English · Investigator Brochure (not for publication) · System version 1.00 · Version 1 · 04/11/2022 E1\_Investigator brochure\_redacted\_ProductX\_3-3 🛓 Ο English · Investigator Brochure (for publication) · System version 1.00 · Version 1 · 04/11/2022 E1\_Investigator brochure\_ProductX\_3-3 🛓 m English · Investigator Brochure (not for publication) · System version 1.00 · Version 1 · 04/11/2022

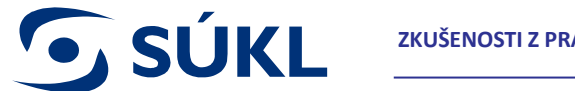

S Eligibility criteria: Principal inclusion criteria, Principal exclusion criteria – vkládat jednotlivě Send points: Primary a Secondary end points – vkládat jednotlivě

| Secondary    | y objective                                        |                                          |                          |
|--------------|----------------------------------------------------|------------------------------------------|--------------------------|
|              |                                                    |                                          | +Add objective           |
| New ID       | Secondary objective (English)                      | Secondary objective (Languages)          | Actions                  |
| 1            | To determine the maximum serum concentration (Cmax |                                          | Ø 🗇                      |
| 2            | To evaluate the radiological effects of ProductX S |                                          | Ø 🗇                      |
| 3            | To evaluate and compare the safety profile after a |                                          | Ø 🗇                      |
| 4            | To evaluate the immune response to ocrelizumab SC  |                                          | 1                        |
| Eligibility  | criteria                                           |                                          |                          |
| Principal in | clusion criteria *                                 |                                          | + Add inclusion criteria |
| New ID       | Principal inclusion criteria (English)             | Principal inclusion criteria (Languages) | Actions                  |
| 1            | Diagnosis of primary progressive multiple sclerosi |                                          | 1                        |
| 2            | Age 18-65 years, inclusive, at time of signing Inf |                                          | Ø 💼                      |
| 3            | Ability to comply with the study protocol and sche |                                          | 1                        |

## S Možnost Check a Save

**SÚKL** 

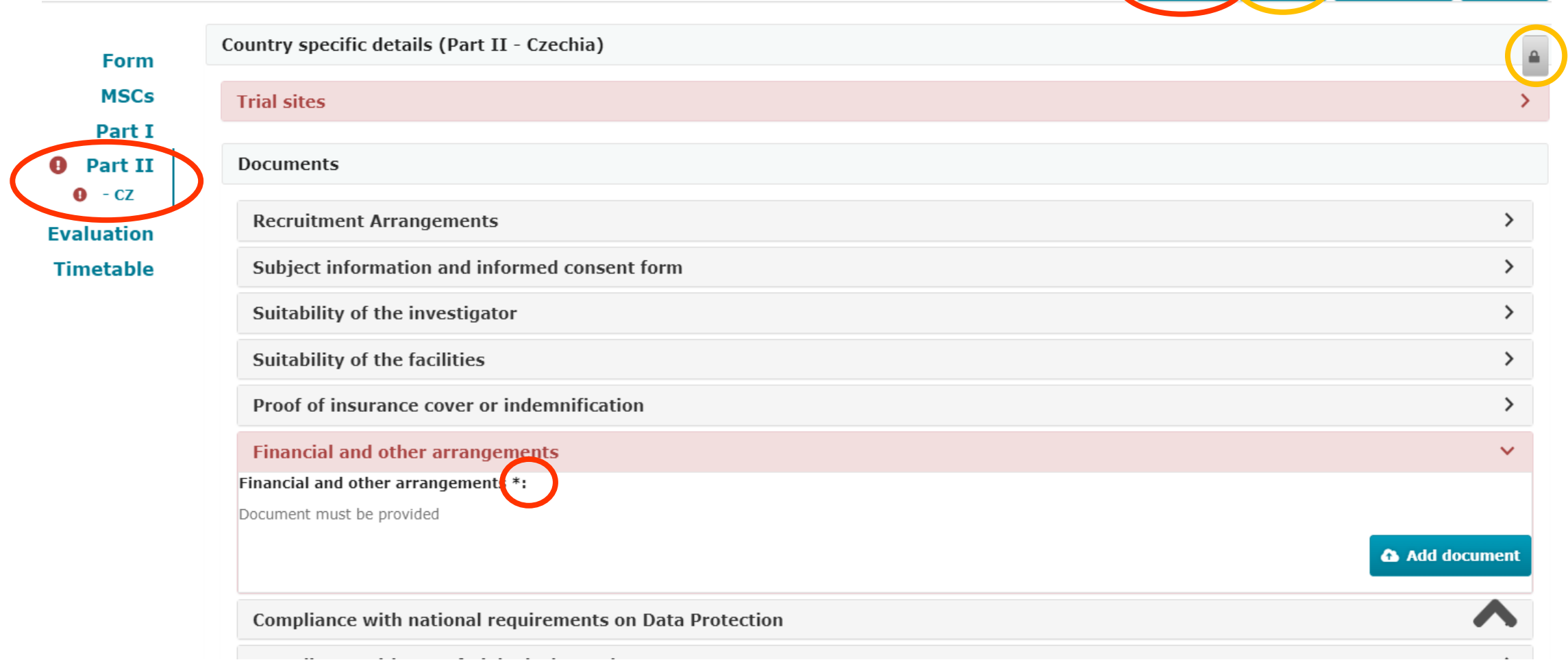

🗟 Save

Check

🗴 Withdraw

🖵 Copy

# Timetable

**SÚKL** 

| Legend                                       |            |               | Filter                          |       |       |       |            |                                   |       |         |              |               |            |      |      | ÷ |
|----------------------------------------------|------------|---------------|---------------------------------|-------|-------|-------|------------|-----------------------------------|-------|---------|--------------|---------------|------------|------|------|---|
| Concerns MSC                                 |            |               |                                 |       |       |       |            |                                   |       |         |              |               |            |      |      |   |
| Concerns RMS                                 |            |               |                                 |       |       |       |            |                                   |       |         |              |               |            |      |      |   |
| Concerns sponsor                             |            |               | Time F                          | ilter | D     | Daily |            |                                   |       |         |              |               |            |      | ~    |   |
| Weekends                                     |            |               |                                 |       |       |       |            |                                   |       |         |              |               |            |      |      |   |
| Winter clock stop days                       |            |               |                                 |       |       |       |            |                                   |       |         |              |               |            |      |      |   |
| Today's date                                 |            |               | Including Validation Phase RFI: |       |       |       |            | Including Assessment Phase RFI: 🗹 |       |         |              |               |            |      |      |   |
| Name                                         | 26/10      | 27/10         | 28/10                           | 29/10 | 30/10 | 31/10 | 1/11       | 2/11                              |       | 3/11    | 4/11         | 5/11          | 6/11       | 7/11 | 8/11 | g |
| <ul> <li>Application submission</li> </ul>   | ✓ Submit a |               |                                 |       |       |       |            |                                   |       |         |              |               |            |      |      |   |
| ✓ Validation                                 |            |               |                                 |       |       |       |            |                                   |       |         |              |               |            |      |      |   |
| <ul> <li>Conclusion</li> </ul>               | ✓ Submit v | alidation con |                                 |       |       |       |            | N                                 | lame  |         | Subr         | nit Part II ( | conclusion |      |      |   |
| ♥ Part I                                     |            |               |                                 |       |       |       |            | A                                 | ctor  |         | MSC          |               |            |      |      |   |
| <ul> <li>Conclusion</li> </ul>               |            | ✓ Submit P    |                                 |       |       |       |            | D                                 | ue da | te .    | 30/0         | 1/2023        |            |      |      |   |
| ✓ Part II                                    |            |               |                                 |       |       |       |            | R                                 | emair | ning da | <b>ys</b> 88 | ing           |            |      |      |   |
| ✓ Czechia                                    |            |               |                                 |       |       |       |            | 3                                 | latus |         | Pellu        | ing           |            |      |      |   |
| <ul> <li>Conclusion</li> </ul>               |            |               |                                 |       |       |       |            |                                   |       |         |              |               |            |      |      |   |
| ✓ RFI                                        |            |               |                                 |       |       |       |            |                                   |       |         |              |               |            |      |      |   |
| ✓ Submit RFI                                 |            |               |                                 |       |       |       |            |                                   |       |         |              |               |            |      |      |   |
| ✓ Submit RFI 1                               |            |               |                                 |       |       |       |            |                                   |       |         |              |               |            |      |      |   |
| ✓ Submit RFI 2                               |            |               |                                 |       |       |       | 🗸 Submit F |                                   |       |         |              |               |            |      |      |   |
| ✓ Submit response to RFI                     |            |               |                                 |       |       |       |            |                                   |       |         |              |               |            |      |      |   |
| <ul> <li>Submit response to RFI 1</li> </ul> |            | 🗸 Submit F    |                                 |       |       |       |            |                                   |       |         |              |               |            |      |      |   |
| <ul> <li>Submit response to RFI 2</li> </ul> |            |               |                                 |       |       |       | 🗸 Submit F |                                   |       |         |              |               |            |      |      |   |
| ✓ Decision                                   |            |               |                                 |       |       |       |            |                                   |       |         |              |               |            |      |      |   |
| ✓ Czechia                                    | 4          |               |                                 |       |       |       |            |                                   |       |         |              |               |            |      |      | • |
|                                              |            |               |                                 |       |       |       |            |                                   |       |         |              |               |            |      |      |   |

🛓 Download 🐰 🍳 🍭

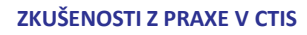

## S Winter Clock stop (22.12. 23:59:59 – 07.01. 00:00:01)

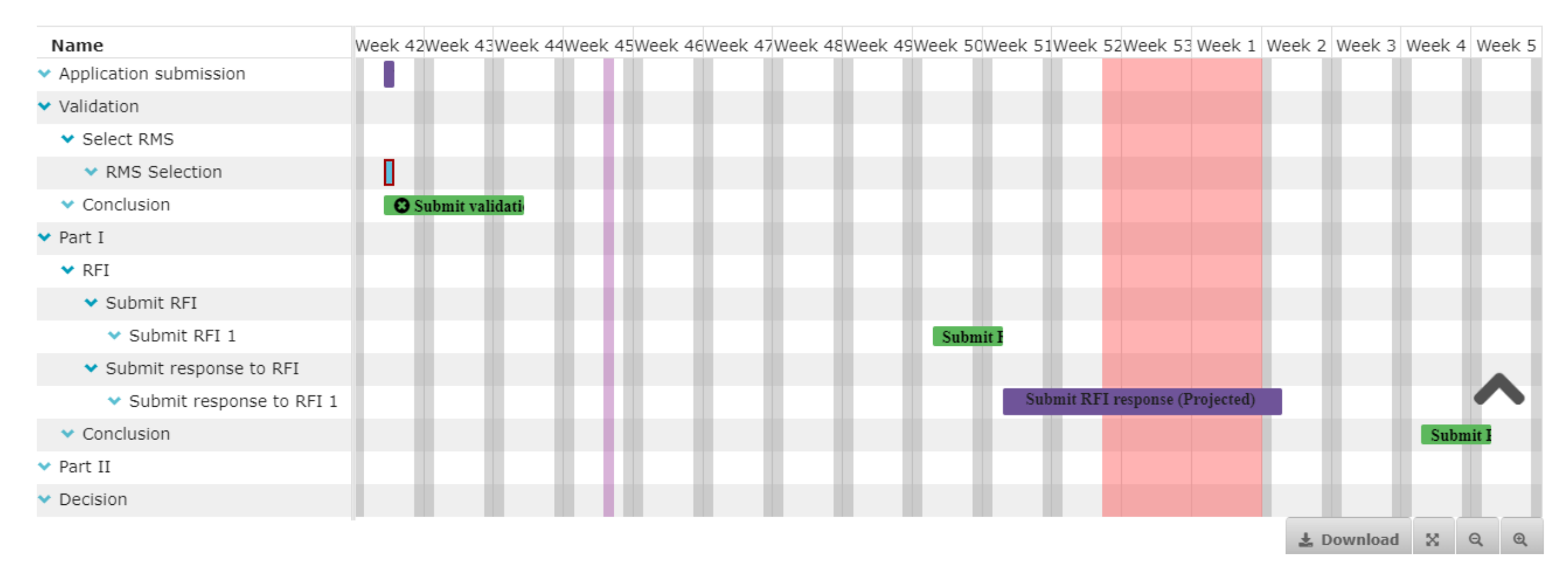

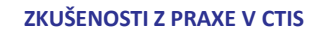

# Odpověď na RFI

- S Provedení změny v žádosti
- S Textová odpověď
- S Vložení nového dokumentu
- S Aktualizace stávajícího dokumentu (vytvoření vyšší verze)

|                                                                                                    |                                                                                                    | Collapse all 🔿                |
|----------------------------------------------------------------------------------------------------|----------------------------------------------------------------------------------------------------|-------------------------------|
| RFI-CT-2022-501791-25-00-IN-001 Due: 11/11/2022                                                                                                    |                                                                                                    | ×                             |
| MSC: Carchia Submission date: 01/11/2022 Due date: 11/11/2022         Reason       Incomplete         Supporting documentation         MS:         Quality                                                         | Pro jakékoli změny v žádosti (dokumenty nebo<br>údaje) požadované v RFI. Např. chybějící dokumenty<br>požadované během validace, požadavky na úpravu<br>názvu/data/verze dokumentu během validace nebo<br>nová verze protokolu požadovaná během posouzení. | Change application            |
| No document available                                                                                                    |                                                                                                    |                               |
| Non-Quality                                                                                                    |                                                                                                    |                               |
| No document available                                                                                                    |                                                                                                    |                               |
| Sponsor:<br>General documentation<br>Quality related documentation                                                                                                    | Nepovinné, v případě odpovědi na více než<br>jednu připomínku. Zde nahrajte dokument<br>s odpovědí.<br>K dispozici je samostatné nahrání pro odpověď<br>na připomínky související s kvalitou.                                                              | Add document                  |
| Please notice that in this section only supporting documentation to the response should be uploaded. If a new version of any of the documents included in the Annex I of Regulation (EU) 536/2014 needs to be prov | ided, should be uploaded on the respective section of the application dossier and NOT here                                                                                                    |                               |
| Response to consideration                                                                                                    |                                                                                                    | Sort by 💙 It                  |
| Consideration number RFI-CT-2022-501791-25-00-IN-001-01 Application section parts Part I - Clinical Consideration 1 Response                                                                                       | Application section and document Protocol                                                                                                    |                               |
| textová odpověď<br>Documents related to the response                                                                                                    | Nepovinné, pouze pro dokumenty obsahující<br>odpověď na tuto konkrétní připomínku.<br>Pokud posouzení vyžaduje chybějící nebo<br>aktualizovaný dokument, nenahrávejte jej sem,<br>ale použijte "Change application"!                                       | Add document<br>Save response |

 $\mathbf{v}$ 

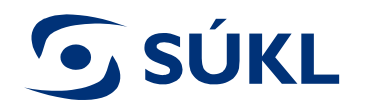

# Po dokončení přidávání nových/změněných dokumentů do aplikace přejděte zpět na odpověď RFI.

| Evaluation                                                                           |                          |
|--------------------------------------------------------------------------------------|--------------------------|
| Validation                                                                           |                          |
| RFI 1                                                                                | ~                        |
|                                                                                      | Collapse all 🔨           |
| RFI-CT-2022-501790-39-00-IN-001 Due: 11/11/2022                                      | ~                        |
| MSC: Czechia Submission date: 01/11/2022 Due date: 11/11/2022                        | <b>▲</b> Discard changes |
| Reason Incomplete                                                                    |                          |
| Includes application changes                                                         |                          |
| Changes to the application *                                                         |                          |
| No document has been uploaded.                                                       | Add document             |
| Nyní je uvedeno, že byly v aplikaci provedeny změny, a je povinné nahrát seznam změn |                          |

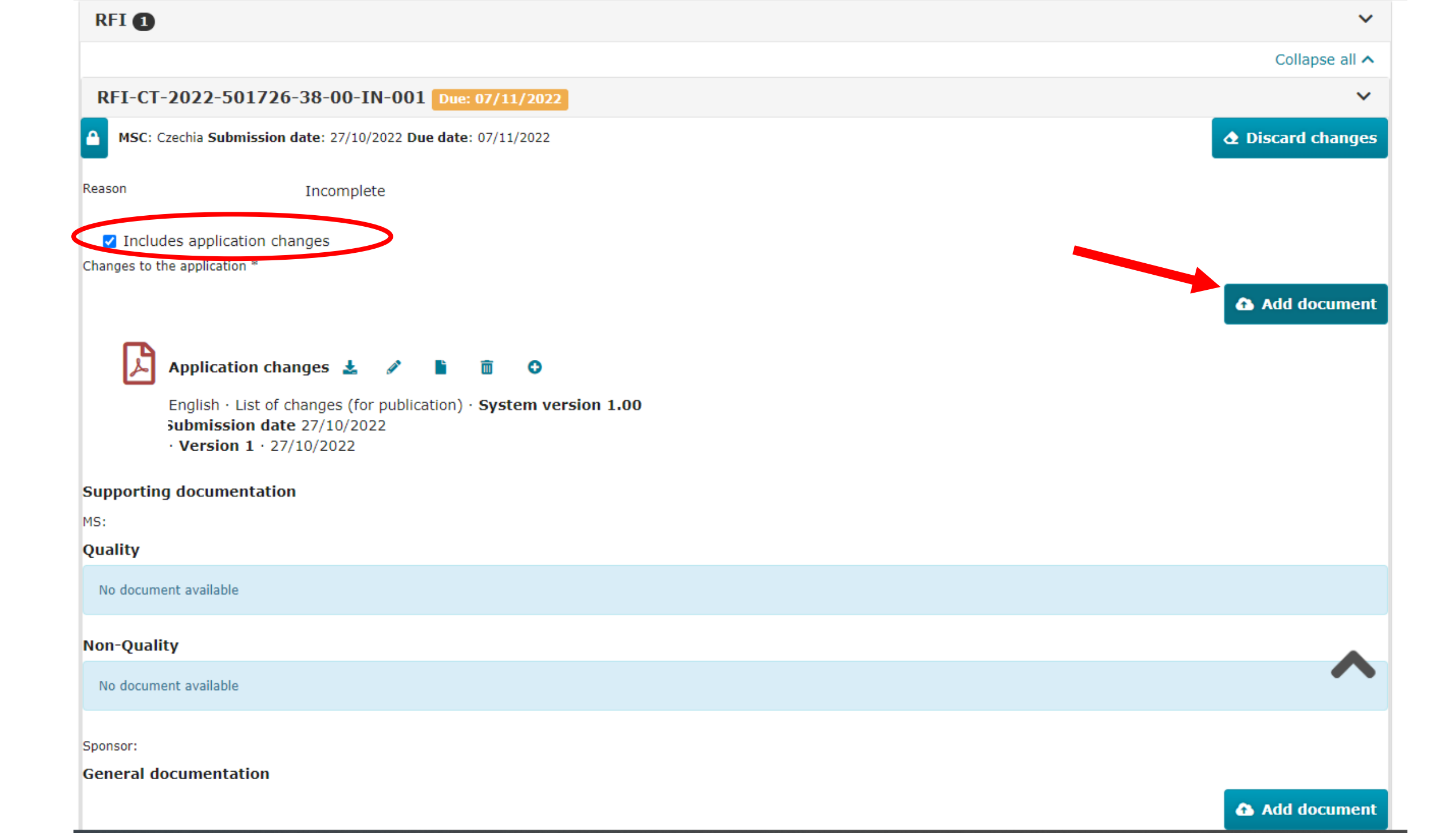

## Nahrávání dokumentů do CTIS: název souboru, název CTIS, číslo verze a datum

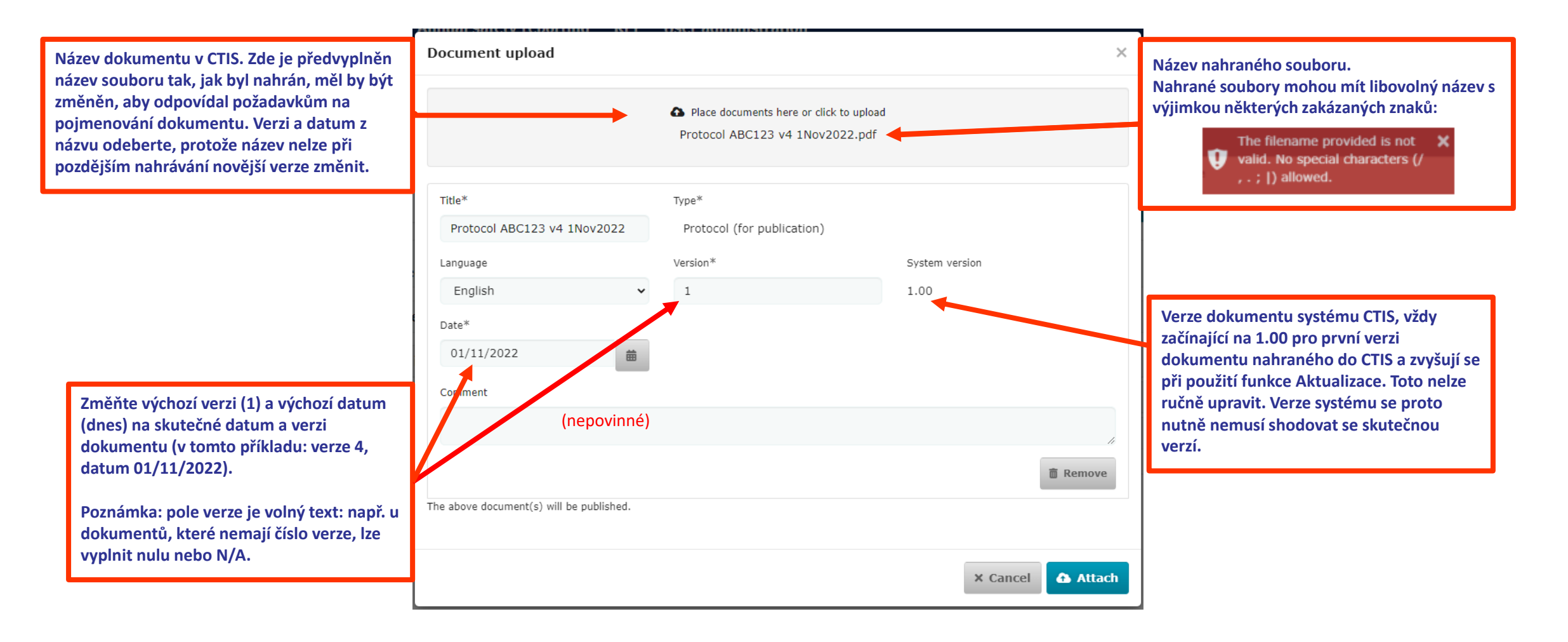

# **SÚKL**

#### **B.** Cover letter

B1\_ Cover letter [EU CT number]

#### D. Protocol

D1\_ Protocol [EU CT number]

- D1\_ Protocol synopsis\_ENG [EU CT number]
- D1\_ Protocol synopsis\_NL [EU CT number]
- D2\_ Protocol modification nr [number] [EU CT number] (in case of SM as

separate document)

- D3\_ DSMB Charter [EU CT number]
- D4\_ Patient facing documents [questionnaire, diary] (if applicable)
- D5\_ Master protocol [EU CT number and name] and sub-protocol [name and specific number/ID] (applicable for complex CT)

## E. Investigator's Brochure

E1\_ IB [product name]

## F. Documents GMP compliance (if applicable)

- F1\_ GMP declaration [abbreviated name manufacturer/importer]
- F2\_ QP declaration [abbreviated name manufacturer/importer]
- F3\_ Other statements/licences (e.g. import license) [abbreviated name manufacturer/importer]

## G. Investigational Medicinal Product Dossier

- G1\_ IMPD\_Q [product name]
- G1\_ IMPD\_E-S [product name]
- G2\_ SmPC [product name]

## H. Auxiliary Medicinal Product Dossier

H1\_ AxMPD [product name]

## I. Scientific advice and pediatric investigational plan (PIP)

I1\_ Scientific advice [name organization]

- I2\_ PedCo opinion
- I3\_ PIP decision [name agency]

## J. Labeling

- J1\_ Label IMP\_NL [product name] (include MS in title, example for NL)
- J1\_ Label IMP\_ENG [product name]
- J2\_ Label AxMP\_NL [product name] (include MS in title, example for NL)
- J2\_ Label AxMP\_ENG [product name]

#### K. Recruitment arrangement

- K1\_ Template recruitment arrangements
- K2\_ Recruitment material [description]

# L. Subject information sheet, informed consent form, other subject information material

- L1\_ SIS and ICF [description] (e.g. SIS and ICF adults, SIS and ICF 12-16 yr)
- L2\_ Other subject information material [description] (e.g. information leaflet adults)

## M. Suitability investigator

- M1\_ CV Investigator [name investigator and clinical trial site] (use abbrevations)
- M2\_ DoI Investigator [name investigator]

## N. Suitability facilities

N1\_ Site suitability form [name investigational site]

## O. Proof of Insurance or idemnification

- O1\_ Trial participant insurance certificate
- O2\_ Proof of coverage sponsor or investigator [name sponsor/trial site] (if not covered by O1)

## P. Financial and other arrangements

P1\_ Template compensation trial participants, investigator, funding and other arrangements

## R. Compliance GDPR

R1\_ Template on the collection and use personal data

## S. Biological samples

S1\_ Template on the collection, use and storage of biological samples

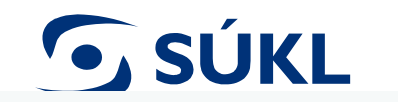

## Trial specific information (Part I)

| Trial identifiers       >         Trial information       >         Protocol information       >         Clinical trial protocol       >         Protocol *       Update: pro nahrání nové verze existujícího dokumentu, např. protokol v2 se změnami požadovanými MSC. Budete požádáni o zadání čísla verze a data, ale název dokumentu v CTIS nelze změnit!       •         Protocol *       Image: protokol v2 se změnami požadovanými MSC. Budete požádáni o zadání čísla verze a data, ale název dokumentu v CTIS nelze změnit!       •         English - Protocol for publication) - System version 1.00 submission date ct/11/2022       •       Přídat dokument: pro přídání zcela nových dokumentů, např. ctybějící dokumenty požadované členským státem během validační fáze. Systémová verze bude 1.00.         Pridzet dokumenty. Pokud pabraný dokument omylem obsaboval       Přídat dokumentů.                                                                                                    | Trial details                                                                                                |                                                                                                    |                                                                                                    |
|----------------------------------------------------------------------------------------------------|----------------------------------------------------------------------------------------------------|----------------------------------------------------------------------------------------------------|----------------------------------------------------------------------------------------------------|
| Trial information       >         Protocol information       ~         Clinical trial protocol       ~         Protocol *       Update: pro nahrání nové verze existujícího dokumentu, např. protokol v2 se změnami požadovanými MSC. Budete požádání o zadání čísla verze a data, ale název dokumentu v CTIS nelze změnit!       •         Protocol *       Image: Protocol tor publication) · System version 1.00 submission date 01/11/2022       ·         Version 1 · 01/11/2022       .       Přídat dokument: pro přídání zcela nových dokumentů, např. chybějící dokumenty požadované členským státem během validační fáze. Systémová verze bude 1.00. Použijte doporučené značení dokumentů.                                                                                                    | Trial identifiers                                                                                            |                                                                                                    | >                                                                                                    |
| Protocol information          Clinical trial protocol         Protocol *       Update: pro nahrání nové verze existujícího dokumentu, např. protokol v2 se změnami požadovanými MSC. Budete požádáni o zadání čísla verze a data, ale název dokumentu v CTIS nelze změnit!         Protocol *       Image: protokol v2 se změnami požadovanými MSC. Budete požádáni o zadání čísla verze a data, ale název dokumentu v CTIS nelze změnit!         Image: Protocol *       Image: protokol v2 se změnami požadovanými MSC. Budete požádáni o zadání čísla verze a data, ale název dokumentu v CTIS nelze změnit!         Image: Protocol *       Image: protokol v2 se změnami požadovanými MSC. Budete požádáni o zadání čísla verze a data, ale název dokumentu v CTIS nelze změnit!         Image: Protocol *       Image: protokol v2 se změnami požadovanými MSC. Budete požádáni o zadání čísla verze a data, ale název dokumentu v CTIS nelze změnit!         Image: Protocol *       Image: protokol verze budet změnit!         Image: Protocol tor publication) · System version 1.00       Image: protokol verze nebo data stávajícího dokumentů, např. chybějící dokumenty požadované členským státem během validační fáze. Systémová verze bude 1.00. Použijte doporučené značení dokumentů.                                                                                                    | Trial information                                                                                            |                                                                                                    | >                                                                                                    |
| Clinical trial protocol  Protocol *  Protocol *  Protocol *  Protocol *  Protocol *  Protocol *  Protocol *  Protocol *  Clinical trial protocol  Dynamic potential protocol  Add document  Add document  Add document  Add document  Protocol for publication) · System version 1.00  Submission date 01/11/2022 · Version 1 · 01/11/2022  Edit: pro změnu názvu, verze nebo data stávajícího  dokumentu. Pokud nahraný dokument omylem obsahoval  Pridat dokumentů.  Protocol verze státem čenem  Pridat dokumentů.  Pridat dokumentů.  Pridat dokumentů dokume | Protocol information                                                                                         |                                                                                                    | ~                                                                                                    |
| Protocol *<br>Update: pro nahrání nové verze existujícího dokumentu,<br>např. protokol v2 se změnami požadovanými MSC.<br>Budete požádáni o zadání čísla verze a data, ale název<br>dokumentu v CTIS nelze změnit!<br>Protocol * Protocol (or publication) · System version 1.00<br>Submission date 01/11/2022<br>· Version 1 · 01/11/2022<br>Edit: pro změnu názvu, verze nebo data stávajícího<br>dokumentu. Pokud nahraný dokument omvlem obsahoval                                                                                                    | Clinical trial protocol                                                                                      |                                                                                                    |                                                                                                    |
| verzi nebo datum v názvu nebo uvedená verze a/nebo datum<br>neodpovídají dokumentům, budete pravděpodobně požádáni<br>o opravu v rámci RFI.                                                                                                    | Protocol *<br>Protocol $\bigstar$<br>English · Protocol (for<br>Submission date 01/<br>· Version 1 · 01/11/2 | Update: pro nahrání nové verze existujícího dokumentu, např. protokol v2 se změnami požadovanými MSC. Budete požádáni o zadání čísla verze a data, ale název dokumentu v CTIS nelze změnit!         Image: style="text-align: center;">Image: style="text-align: center;">Image: style="text-align: center;">Image: style="text-align: style="text-align: center;">Image: style="text-align: style="text-align: center;">Image: style="text-align: style="text-align: center;">Image: style="text-align: style="text-align: style="text-align: center;">Image: style="text-align: style="text-align: style="text-align: center;">Image: style="text-align: style="text-align: style | Přidat dokument: pro přidání zcela nových dokumentů, např.         chybějící dokumenty požadované členským státem během         validační fáze. Systémová verze bude 1.00.         Použijte doporučené značení dokumentů. |

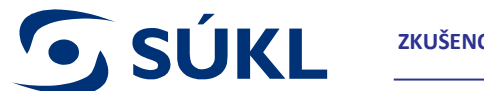

# Nahráním nové verze existujícího dokumentu pomocí tlačítka Aktualizovat vytvoříte systémovou verzi 2.00

| Trial details                                                                                                    |                                                                                                    |
|----------------------------------------------------------------------------------------------------|----------------------------------------------------------------------------------------------------|
| Trial identifiers                                                                                                    | >                                                                                                    |
| Trial information                                                                                                    | >                                                                                                    |
| Protocol information                                                                                                    | ~                                                                                                    |
| Clinical trial protocol Protocol * CTIS systémová verze, nemusí nutně odpovídat vlastnímu číslu verze Protocol 🛓 🖉 🗈 🗊 O English · Protocol (for publication) · System version 2.00 Submission date 01/11/2022 · Version 2 · 01/11/2022 Nemusí nutně odpovídat vlastnímu číslu verze | Nejnovější verze je zobrazena vlevo, předchozí<br>verze jsou zobrazeny zde<br>Add document<br>Previous versions 1 |

# S Pokud něco nefunguje - *log out / log in*

# S Kontaktujte EMA Helpdesk

→ <u>https://servicedesk.ema.europa.eu/jira/servicedesk/customer/portal/23</u>

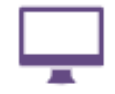

**SÚKL** 

Request a CTIS Service Request a CTIS Service

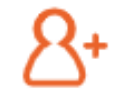

## [Moved to ServiceNow] Access, permission, content updates and password requests

Request access to an application or system, permission changes (e.g. public folders in Outlook, ACL for Documentum), content update (e.g. update profiles in ECD) and password resets

| $\cap$ |  |
|--------|--|
| 1      |  |

[Moved to ServiceNow] Request Eudralink account Request access to EudraLink

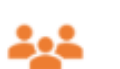

## [Moved to ServiceNow] Digital Workplace Services -Audio visual, conferencing, virtual meeting, multimedia services and Teams

Request audio visual support, book a virtual meeting or video conference or request multimedia services or a new Teams site

# Dotazy

- **S** Dokumenty opravené v rámci komentářů se mají prosím nahrávat do stejných sekcí jako jsou v rámci iniciálního podáni?
- ✓ ANO přes ikonu update nahrajete vyšší/opravenou verzi dokumentu

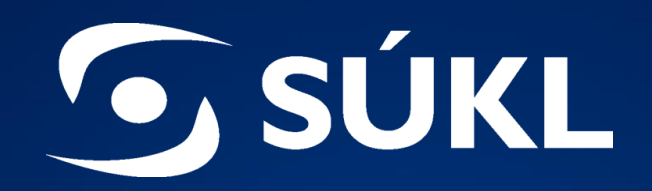

## Děkujeme za pozornost.

STÁTNÍ ÚSTAV PRO KONTROLU LÉČIV Šrobárova 48, 100 41 Praha 10 tel.: +420 272 185 111 fax: +420 271 732 377 e-mail: posta@sukl.cz